مودم همراه DWR-730 نوت بوک، تبلت و تلفن همراه شما را قادر می سازد که در هر جایی به اینترنت 3G متصل شوند و این اینترنت همراه را با دیگران بصورت وایرلس به اشتراک بگذارند. این مودم برای کاربرانی که نیاز به یک اینترنت همراه بدون محدودیت مکانی و برای فضای خارج از خانه دارند مناسب می باشد. براحتی سیم کارتی که اینترنت آن فعال شده است را داخل دستگاه قرار داده و از اینترنت 3G بصورت وایرلس بهره ببرید و با دوستان خود نیز به اشتراک بگذارید.

درصورتیکه مایل هستید با ویژگیهای این محصول دی لینک بیشتر آشنا شوید به صفحه <u>DWR-730</u> مراجعه نمایید.

## نصب و راه اندازی 3G مودم DWR-730

برای انجام تنظیمات این دستگاه لازم است آدرس آی پی دستگاه 192.168.0.1 را در آدرس بار مرورگر خود وارد کرده و اینتر بزنید.(لازم به توضیح است اگر قبلا آدرس آی پی را تغییر داده اید باید با آن آدرس وارد صفحه تنظیمات شوید و چنانچه آدرس آی پی را به یاد نمی آورید باید دستگاه را با استفاده از دکمه ریست که در بالای قسمت جایگذاری باتری قرار گرفته است ریست کرده و با آدرس آی پی پیش فرض وارد شوید.)

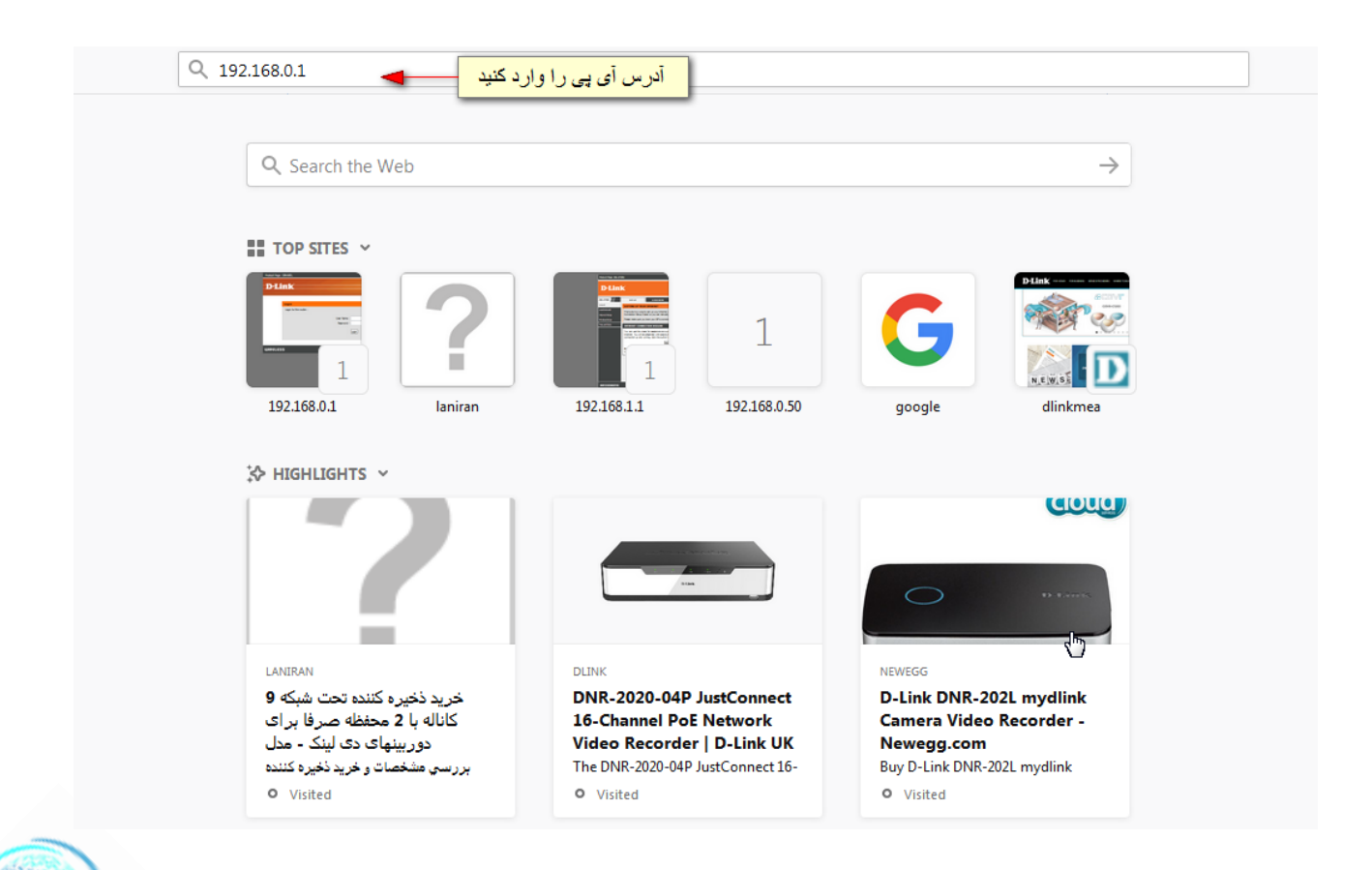

| i 🔏 192.168.0.1/login.as                            | p                                                      |        | … ◙ ☆ |
|-----------------------------------------------------|--------------------------------------------------------|--------|-------|
| نام کاربری را وارد کنید<br>رمز عبور را خالی بگذارید | Login<br>Account admin<br>Password<br>Language English | D-Link | 3     |
|                                                     |                                                        |        |       |

مقدار نام کاربری را admin و رمز عبور را خالی بگذارید و Login را بزنید.

صفحه تنظيمات مودم DWR-730 3G باز مي شود و شما ميتوانيد اطلاعات كلي دستگاه را ببينيد.

| Memory         64 %           CPU         0 %           IPv4 Interface         br0           IPv4 Address         192.168.0.1           IPv4 Subnet Mask         255.255.20           IPv4 MTU         1500           IPv6 Interface         br0           IPv6 Address         fc00::1           Client Number         0 | Status       SIM Status       SIM Detached         Signal Strength |
|----------------------------------------------------------------------------------------------------|--------------------------------------------------------------------|
|----------------------------------------------------------------------------------------------------|--------------------------------------------------------------------|

برای راه اندازی دستگاه کافیست از سربرگ های بالا تب WIFI را کلیک کنید.

در منوی Basic تنظیماتی از جمله نام وایرلس و تعریف رمز عبور دستگاه قابل انجام است.

اگر مایل هستید وایرلس مودم را غیرفعال کنید و فقط از طریق پورت USB به اینترنت کانکت شوید می توانید تیک گزینه Enable را بردارید. می توانید کانال وایرلس را در قسمت Channel دستی وارد کنید و یا در غیر اینصورت روی Auto بگذارید. تعریف نام وایرلس را می توانید در قسمت SSID انجام دهید .درصورتیکه مایل هستید دیگران قادر به دیدن شبکه وایرلس مودم شما نباشند می توانید گزینه Hide SSID را تیک کنید. که در اینصورت برای کانکت شدن به مودم میبایست اسم وایرلس را بصورت دستی در گوشی موبایل و یا تبلت خود وارد کنید.

درصورت نیاز مود های امنیتی را می توانید در قسمت های Encryption Type و WPA Mod تغییر دهید. برای تعریف رمز عبور وایرلس خود در قسمت Pre-shared Key می توانید اینکار را انجام دهید.

بعد از ورود اطلاعات Apply را بزنید.

| Home Wizard  | Internet Network            | WiFi Security Application                                          | FW Version : V2.08_ME<br>System Name : DWR-730 Configuration Manager |
|--------------|-----------------------------|--------------------------------------------------------------------|----------------------------------------------------------------------|
| WiFi         |                             |                                                                    | 🚥 😂 0 Tull Searching 🛙 🌐 💷 0 🛛 Logout                                |
|              | Basic                       |                                                                    | ·                                                                    |
| Basic        | Enable                      | درصورتیکه میخواهد وایرلس مودم غیرفعال سود تیک این گزینه را بردارید |                                                                      |
| WDC          | Mode                        | 802.11 B/G/N mixed -                                               |                                                                      |
| WPS          | Channel                     | Auto -                                                             |                                                                      |
| MAC Filter   | 802.11N Channel Width       | HT20 •                                                             |                                                                      |
| Station List | TxPower                     | 10 dBm -                                                           | 43                                                                   |
|              | Beacon Interval (20 ~ 1024) | 100                                                                |                                                                      |
|              | DTIM Period (1 ~ 255)       |                                                                    | =                                                                    |
|              | SSID                        | ملام مال المراجع المراجع Abadi مال المراجع الم                     |                                                                      |
|              | Hide SSID                   |                                                                    |                                                                      |
|              | Encryption Type             | WPA Personal 👻                                                     |                                                                      |
|              | WPA Mode                    | WPA2 -                                                             |                                                                      |
|              | Cipher Type                 | AES -                                                              |                                                                      |
|              | Pre-shared Key              | تىرىف رمز عبور وايرلس 📥 99089908                                   |                                                                      |
|              |                             |                                                                    |                                                                      |
|              |                             |                                                                    | Apply                                                                |
|              |                             |                                                                    |                                                                      |

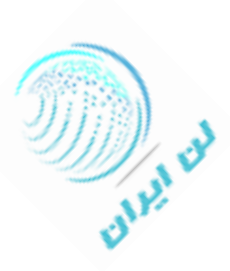

اگر میخواهید WPS دستگاه را غیرفعال کنید میتوانید از تب WIFI منوی WPS اینکار را با برداشتن تیک گزینه Enable انجام دهید.

| Home Wizard                                | Internet Retwork SMS WH Security Application                                                                  | FW Version : V2.08_ME<br>System Name : DWR-730 Configuration Manager |
|--------------------------------------------|----------------------------------------------------------------------------------------------------|----------------------------------------------------------------------|
| WiFi                                       |                                                                                                    | 🗈 😂 0 Tull Searching 🛽 🌐 💻 0 🛛 Logout                                |
| Basic<br>WPS<br>MAC Filter<br>Station List | Enable     Image: Configure State       Configure Method     PBC •       Current State     WPS Success / Idle |                                                                      |
|                                            |                                                                                                    | Арріу                                                                |
|                                            |                                                                                                    |                                                                      |

برای تعریف MAC Address می توانید به منوی MAC Filter از تب WIFI بروید و تنظیمات مربوطه را انجام دهید .

| Home Wizard                | Internet Network SMS WHFI Security Application       | FW Version : V2.08_ME<br>System Name : DWR-730 Configuration Manager |
|----------------------------|------------------------------------------------------|----------------------------------------------------------------------|
| WiFi                       |                                                      | 🗈 📟 0 Tuill Searching 🕄 🌐 💷 0 🛛 Logout                               |
|                            | MAC Filter                                           |                                                                      |
| Basic<br>WPS               | Enable MAC Address Filter  Mode Deny listed stations | 10 ▼ per page ◄ ▼ page ► ►                                           |
| MAC Filter<br>Station List | # Active Name Total Num : 0                          | MAC Address                                                          |
|                            | ~                                                    | Apply                                                                |

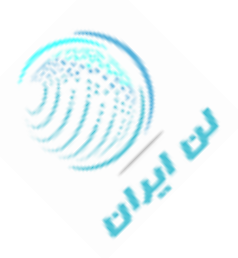

با توجه به اینکه امکان ارسال پیام کوتاه از طریق این دستگاه وجود دارد می توانید از سربرگ SMS منوی New Message این کار را انجام دهید.

| Home Wizard          | Internet Retwork SMS WiFi Security Application | FW Version : V2.08_ME<br>System Name : DWR-730 Configuration Manager |
|----------------------|------------------------------------------------|----------------------------------------------------------------------|
| SMS                  |                                                | a 🚍 39 Taill Searching 🖪 🌐 💻 0 🛛 Logout                              |
| New Message<br>Local | New Message     Send SMS       Send To         | Ş<br>Send                                                            |
|                      |                                                |                                                                      |

در منوی Local در همین صفحه می توانید پیام های خود را مشاهده و ویرایش کنید.

| A C 2 4                      |                                                                                                    | EW/Marsing - 1/2 09 ME                   |
|------------------------------|----------------------------------------------------------------------------------------------------|------------------------------------------|
| Home Wizard Internet Network | S WiFi Security Application Sys                                                                                                    | tem Name : DWR-730 Configuration Manager |
| SMS                          |                                                                                                    | 0 Tutill Searching 🖻 🌐 💷 0 🛛 Logout      |
|                              | xxx                                                                                                    |                                          |
| New Marsage                  | 10 → per                                                                                                    | r page III T page III                    |
| Irancell                     | مئىزىك گرامى گونى ئىما ئابلىك دريىڭ تىغار1/6)able to receive automatic Internet settings. Please dial *555*4*4*1;(1/6)<br>(6/6) بالاملام تى تىڭى ئاملام تىكى ئىڭى بالاملام تىكى ئىڭى بالاملام تىكى ئىڭى ئىڭى ئىڭى ئاملام تىكى ئىڭى ئاملام<br>(555 - 1) ئەرلىكى كونلا كى كىكى خود مى ئوللايد كە دىكىرى ئەلھە تىكى ئوندى مى ئوللايد كە دىكىرى *555 | 17/07/30 21:36:12                        |
| 7575                         | جتنوارد تابسکایی سرویس آخذگ پیشواز لیزانسل سنن هندگی به مالزی با دو همراه با ارسل کد به 7575 آخر، منو به باد داد/ 78 به کی بز می دی/ 79<br>به کی بز می دی2/ 80 فیمت 300 نومان                                                                                                    | 17/08/11 13:56:19 🎁                      |
| LENZ                         | http://i3l.ir/getl !«يرسيوليس—الاهلى يخش اختصاصى تمرينهاوحواشى تيم يرسيوليس امروز باليتمرنت رايگان ايرانسل به طورزنده درايليكيش«للز<br>enz                                                                                                    | 17/09/10 18:55:35 👔                      |
| Total Num : 3                |                                                                                                    | Delete All                               |
|                              |                                                                                                    | Арріу                                    |
|                              |                                                                                                    |                                          |
|                              |                                                                                                    |                                          |

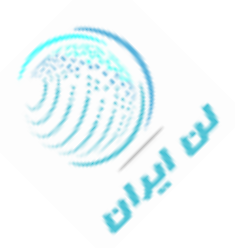